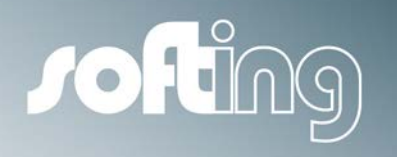

GETTING STARTED

# echolink S7-compact

Plug&Play Ethernet Coupler for SIMATIC S7

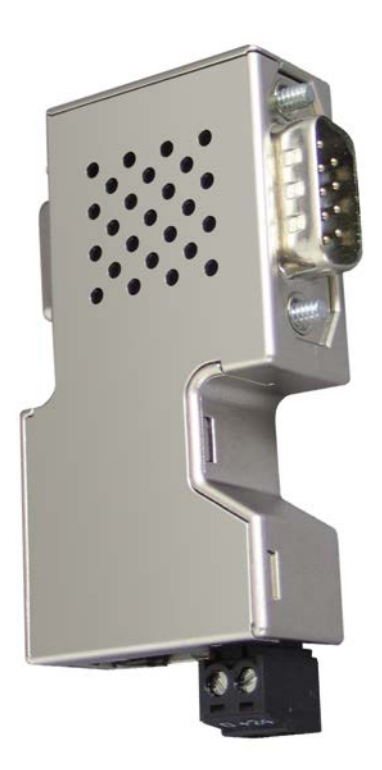

Version: D-102013-01

© Softing Industrial Automation GmbH 2013

#### **Disclaimer of liability**

We have checked the contents of the document for conformity with the hardware and software described. Nevertheless, we are unable to preclude the possibility of deviations so that we are unable to assume warranty for full compliance. The information given in the publication is however, reviewed regularly.

Necessary amendments are incorporated in the following editions.

We would be pleased to receive any improvement proposals which you may have.

This document may not be passed on nor duplicated, nor may its contents be used or disclosed unless expressly permitted. Violations of this clause will necessarily lead to compensation in damages.

All rights reserved, in particular rights of granting of patents or registration of utility-model patents.

### Softing Industrial Automation GmbH

Richard-Reitzner-Allee 6 85540 Haar ((near Munich) Germany Tel: +49 89 4 56 56-0 Fax: +49 89 4 56 56-399 Internet: <u>http://industrial.softing.com</u> E-Mail: <u>info.automation@softing.com</u> Support: <u>support.automation@softing.com</u>

#### Important notes

Read the manual before the start. For damages due to improper connection, implementation or operation Softing refuses any liability according to our existing guarantee obligations.

The recent version of this manual is available in the Download Area of the Softing at: http://industrial.softing.com.

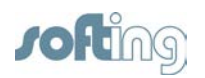

# **Table of Contents**

| 1 In | roduction                               | 5  |
|------|-----------------------------------------|----|
| 1.1  | CD content                              | 5  |
| 1.2  | Compatibility                           | 5  |
| 1.2. | 1 Supported Programming Software        | 5  |
| 1.2. | 2 Compatible Softing Products           | 5  |
| 1.3  | System Requirements                     | 5  |
| 1.4  | Software Installation                   | 5  |
| 2 Co | onfiguration                            | 7  |
| 3 PL | C Programming with Step 7 via TCP/IP    | 12 |
| 3.1  | Connecting with Softing VCOM S7 Compact | 12 |
| 3.2  | Settings in SIMATIC Manager             | 13 |
| 4 OI | PC Access                               | 15 |
| 4.1  | RFC1006                                 |    |

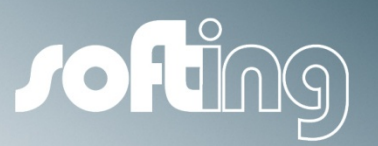

Introduction

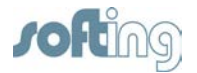

## 1 Introduction

Echolink s7-compact is an Ethernet gateway for coupling MPI enabled S7 PLCs. It supports the communication between the PLC and higher-level systems the same as PLC to PLC communication.

### 1.1 CD content

The included CD contains:

- Getting Started
- Configuration tool NetCon
- Step 7 driver VCOM S7-compact for Windows 32 Bit Systems
- Step 7 driver IBH-Net

#### 1.2 Compatibility

#### 1.2.1 Supported Programming Software

The programming software Step7 up to Version 5.5 is supported by the Step 7 driver VCOM S7-compact for Windows 32 Bit Systems.

The programming software Step7 TIA Portal is supported by the Step 7 driver IBH-Net.

#### 1.2.2 Compatible Softing Products

- echolink S7-compact functionality is compatible with NetLink PRO/ETH

- echolink S7-compact functionality is compatible with echocollect with PLC programming license

#### **1.3 System Requirements**

The echolink S7-compact requires for its function an appropriate power source with 18V bis 24 V output. The power can be supplied to the device either directly over the Profibus Interface from the PLC or with an external power source.

#### 1.4 Software Installation

The setup utility installs the configuration tool NetCon and the Step 7 driver VCOM S7-compact in the "../programme/softing" directory on your PC.

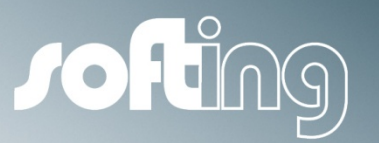

Configuration

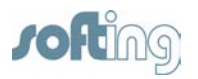

# 2 Configuration

1. Start the Netcon configuration tool

| Softing NetCon Configuration |      |
|------------------------------|------|
| Joft                         | NG   |
|                              |      |
|                              |      |
|                              |      |
|                              |      |
| A                            | bout |
| Configuration via TCP/IP     | Exit |
| English Deutsch              |      |

#### 2. Click on "Configuration via TCP/IP"

The next window will displays the echolink S7-compact device(s), connected to the local network.

| Select a statio  | n in your n | etwork via TCP/II    | þ                       | ?)       |
|------------------|-------------|----------------------|-------------------------|----------|
| ationscan ready. |             |                      |                         |          |
| Station Name 🛛 🛆 | Device      | Address              | TCP-Port                |          |
| > NL50MPI        | Netlink     | 192.168.1.15         | 25383                   | Cancel   |
|                  |             |                      |                         |          |
|                  |             |                      |                         |          |
|                  |             |                      |                         |          |
|                  |             |                      |                         |          |
|                  |             |                      |                         |          |
|                  |             |                      |                         |          |
| -                | 1           |                      |                         |          |
| Scan for station | is 🔽 Exec   | ute stationscan on s | tart 🛛 🗍 Use Timeo Time | eout 3 s |

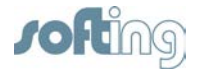

## NOTE:

The echolink S7-compakt device are provided by default with an IP address 192.168.1.15. In order to prevent IP address conflict, be sure that this IP address does not already exist in the network or please connect to the echolink S7-compact directly.

3. Select the device and click on "OK", or double click on the device, alternatively.

The next window offers general network setting:

| Station Paramet       | ters                 | ? ×    |
|-----------------------|----------------------|--------|
| Name of the Station   | NLSOMPI              | ок     |
| MAC (Ethernet) Addre  | ss 00 02 A2 28 CE 13 | Cancel |
| -TCP/IP Station Parar | neter                |        |
| Conly set tempora     | Update Firmware      |        |
| Use DHCP              | Version Information  |        |
| Use Boot-P            |                      |        |
| IP Address 192        | .168.1.15            |        |
| Subnet Mask 0.0.      | 0.0                  |        |
| Router Address 0.0.   | 0.0                  |        |
| Mpi Parameter         |                      | 7      |
| Mpi Address 0         |                      |        |
| Mpi Bus Speed 187.5   | kbit/s 💌             | Í      |
| Mpi Default           | Profibus Default     | 1      |
| Bus Parameters        |                      |        |

#### **TCP/IP-Parameter**

- Define the IP address of the device (here, e.g., 192.168.1.19)
- Define the subnet mask (here, e.g., 255.255.255.0)
- Define the router address (default gateway) (here, e.g., 192.168.1.126)

#### **MPI-Parameter**

- Define the MPI Address here (here, e.g., 12). Please make sure that this address is not already used on the bus.
- Select the MPI bus speed.

# NOTE:

For MPI communication shall be the 187,5 kbit/s bus speed selected. For Profbus communication the Baudrate needs to be selected according the CPU, the Profibus is configured for.

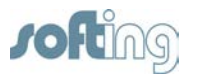

The bus parameters are set for MPI/Profibus by default. In case that these do not fit your custom bus, please change them accordingly:

| Station Param              | eters                                          |                |        | <u>? ×</u>          |  |
|----------------------------|------------------------------------------------|----------------|--------|---------------------|--|
| Name of the Station        | ОК                                             |                |        |                     |  |
| MAC (Ethernet) Add         | MAC (Ethernet) Address 00 02 A2 28 CE 13       |                |        |                     |  |
| CTCP/IP Station Par        | ameter                                         |                |        |                     |  |
| C Only set tempor          | rary IP Addr                                   | ess            |        | Update Firmware     |  |
| Use DHCP                   |                                                |                |        | Version Information |  |
| Use Boot-P                 |                                                |                |        |                     |  |
| IP Address                 | 92.168.1.19                                    |                |        |                     |  |
| Subnet Mask 25             | 5.255.255.                                     | 0              |        |                     |  |
| Router Address 19          | 92.168.1.12                                    | 6              |        |                     |  |
| Mpi Parameter              |                                                |                |        |                     |  |
| Mpi Address 12             |                                                |                |        |                     |  |
| Mpi Bus Speed 187          |                                                |                |        |                     |  |
| Mpi Defau                  | lt 📗                                           | Profibus D     | efault |                     |  |
| Bus Parameters             |                                                |                |        |                     |  |
| Highest Station Add        | iress (HSA)                                    |                | 31     |                     |  |
| Slot Time (TSL)            |                                                |                | 415    |                     |  |
| Minimum Station De         | lay Respond                                    | der (Min_TSDR) | 60     |                     |  |
| Maximum Station De         | Maximum Station Delay Responder (Max_TSDR) 400 |                |        |                     |  |
| Quiet Time (TQUI)          |                                                |                |        |                     |  |
| Setup Time (TSET)          |                                                |                |        |                     |  |
| Target Rotation Time (TTR) |                                                |                | 10000  |                     |  |
| Gap Factor (G)             |                                                |                | 20     |                     |  |
| Maximum Retry Limi         | it (MRL)                                       | 2              |        |                     |  |

• Proceed with **"OK**". The device will be configured in a few seconds:

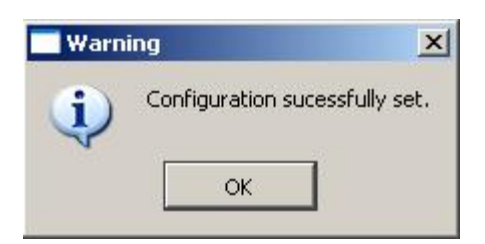

• Confirm the dialog with "OK". The device list will appear again

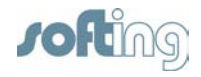

| Select a station in your network via TCP/IP |           |                      |                          |     |  |
|---------------------------------------------|-----------|----------------------|--------------------------|-----|--|
| Stationscan ready.                          |           |                      |                          |     |  |
| Station Name 🛛 🛆                            | Device    | Address              | TCP-Port                 |     |  |
| -> NL50MPI                                  | Netlink   | 192.168.1.15         | 25383                    |     |  |
|                                             |           |                      |                          |     |  |
|                                             |           |                      |                          |     |  |
|                                             | 1-        |                      | _                        |     |  |
| Scan for statio                             | ns 🔽 Exec | ute stationscan on s | tart 🔽 Use Timeo Timeout | 3 s |  |

• In order to update the list, click on the "Scan for stations" button.

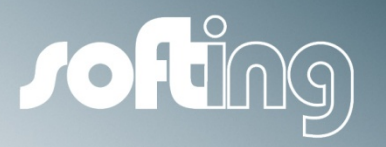

PLC Programming with Step 7 via TCP/IP

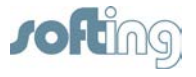

# 3 PLC Programming with Step 7 via TCP/IP

In order to program a S7 PLC with standard Ethernet CP (e.g. CP 443-1) over TCP/IP, follow these steps:

### 3.1 Connecting with Softing VCOM S7 Compact

Add a new connection:

| COM Lir | ie     | Serial protocol |             |        |
|---------|--------|-----------------|-------------|--------|
| in use  | C COM1 | Mpi S7-300.     | standard    | Cancel |
| in use  | C COM2 |                 | ** stanualu |        |
| OK      | 🖲 СОМЗ |                 |             |        |
| ОК      | C COM4 |                 | - Net       |        |
| OK      | C COM5 |                 | © TCP/IP    |        |
| OK      | С СОМ6 |                 |             |        |
| ОК      | C COM7 |                 |             | Tim.   |
| ОК      | C COM8 |                 |             |        |
| OK      | С сомя |                 |             |        |

- Assign a name for the new connection.
- COM Line: Select the desired virtual COM-port (here, e.g., COM3).
- Default setting for the serial protocol is "Mpi S7-300/400"
- Default settings for the network is "TCP/IP"
- Default destination device is "standard"
- Proceed with "OK"

In the following dialog will open:

| Settings      |                                       |
|---------------|---------------------------------------|
| step 7        | ОК                                    |
|               | Cancel                                |
| 192.168.25.30 |                                       |
|               | mm                                    |
|               |                                       |
|               | Settings<br>step 7<br>[192.168.25.30] |

- Here define the destination IP address of the echolink S7-compact (here, e.g., 192.168.25.30).
- Proceed with "OK"

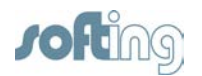

#### 3.2 Settings in SIMATIC Manager

- Open the software STEP 7.
- Select Extra → Set PG/PC Interface

| et PG/PC Interface                                                                                     |                | ×         |
|----------------------------------------------------------------------------------------------------|----------------|-----------|
| Access Path LLDP / DCP                                                                                 |                |           |
| Access Point of the Application:                                                                       |                |           |
| S70NLINE (STEP 7)> PC Adapter(MPI)                                                                     | )              | -         |
| (Standard for STEP 7)                                                                                  |                | Second Si |
| Interface Parameter Assignment Used:                                                                   |                |           |
| PC Adapter(MPI)                                                                                        | Properties     |           |
| PC Adapter(Auto)<br>PC Adapter(MPI)<br>(Parameter assignment of your PC adapter<br>for an MPI network) | Copy<br>Delete |           |
| Interfaces                                                                                             |                |           |
| Add/Remove:                                                                                            | Select         |           |
| ОК                                                                                                    | Cancel   I     | Help      |

• Select the PC Adapter (MPI) und click on the button "Properties".

| PI Local Connecti  | er(MPI)<br>on |       |   |
|--------------------|---------------|-------|---|
| Connection to:     |               | COM2  |   |
| Transmission rate: |               | 19200 | • |
| Apply settings fo  | r all module  | \$    |   |
|                    |               |       |   |
|                    |               |       |   |
|                    |               | 1949  |   |

- Here, select the virtual COM-port. This port needs to be the same one, as you select in the Softing VCOM S7 Compact configuration.
- Proceed with "OK"

Now, you can program and diagnose your STEP 7 over the TCP/IP network.

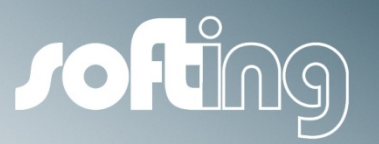

**OPC** Access

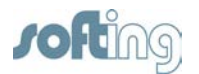

### 4 OPC Access

With different OPC-Server you have the opportunity to choose MPI/RFC 1006 or netlink as protocol. Because of the more universal use we recommend to use MPI/RFC 1006 protocol.

#### 4.1 RFC1006

echolink S7-Compact behaves similar to a Siemens S7 communication processor. If a Rack/Slot Configuration is not offered by your OPC tool, it is necessary to configure a MPI®/PB Address in the TSAPs directly to create a link between PLC and MPI connector. The first byte of the TSAP describes the service used over this channel (02 or 03 for Visualization). The second byte contains the MPI®/PB address. TSAP is always presented as Hex Code.

#### Sample

| MPI®/PB Address | Rack | Slot | TSAP(Hex) |
|-----------------|------|------|-----------|
| 0               | 0    | 0    | 02 00     |
| 1               | 0    | 1    | 02 01     |
|                 |      |      |           |
| 31              | 0    | 31   | 02 1F     |
| 32              | 1    | 0    | 02 20     |
|                 |      |      |           |
| 126             | 3    | 30   | 02 7E     |